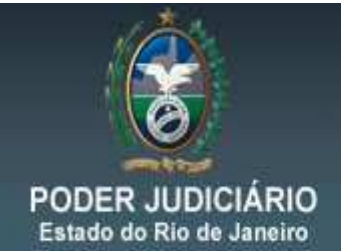

DGTEC - DEATE - DICOJ - SEPRI Divisão De Suporte A Sistemas Corporativos Judiciais

## DICA DA SEMANA

## Sistema DCP

Nomenclatura de Arquivos

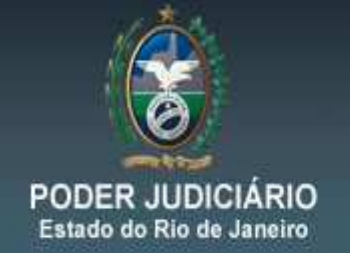

Divisão De Suporte A Sistemas Corporativos Judiciais

Com a entrada da versão 3.40 em Novembro de 2013, o sistema DCP não permitirá a inserção de um arquivo de extensão "PDF" cujo nome é igual ao número do processo.

Exemplo: Foi feita a vinculação do documento abaixo no processo 0000308-35.2013.8.19.0209. Veja que o nome do arquivo que está sendo vinculado é igual ao número do processo.

| B · Vincular Documentos ao Processo                                    | <b>—</b>         |
|------------------------------------------------------------------------|------------------|
| Processo: 0000308-35 2013.8.19.0209                                    | <u>G</u> ravar   |
| Assunto: Anticrese / Coisas                                            | <u>C</u> ancelar |
| Documento: C:\Users\renatachaves\Desktop\0000308-35.2013.8.19.0209.pdf | Sai <u>r</u>     |
| Descrição: 0000308-35.2013.8.19.0209                                   |                  |
| Tipo do Doc.: 99 Documento                                             |                  |
| Nº da Petição/0f. no Proger:                                           |                  |
| Nº do Mandado no SCM:                                                  |                  |
| Nº do AR vindo da ECT:                                                 |                  |
|                                                                        |                  |

Sendo assim, quando o usuário abrir a tela de Visualização do Processo Eletrônico, clicando sobre o botão: "Proc. Eletrônico" ou através do Menu: Consulta/Processo Eletrônico / Visualizador de Processo Eletrônico, o sistema apresentará a mensagem abaixo:

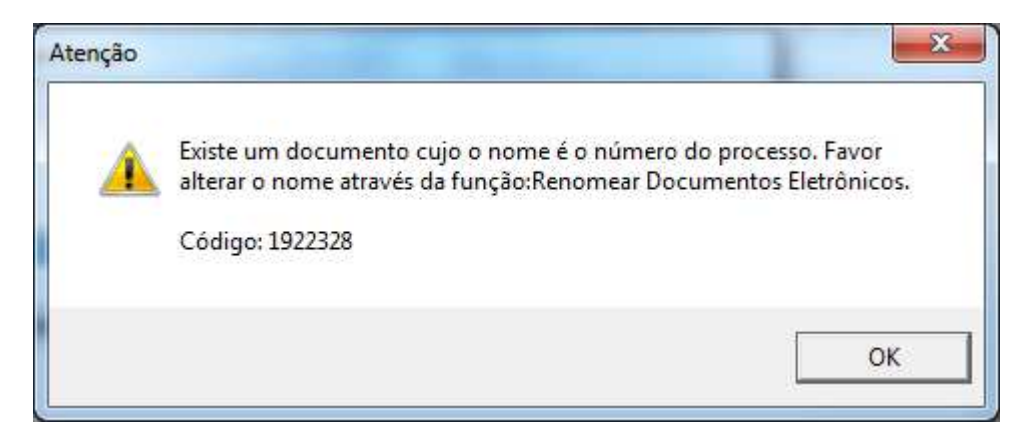

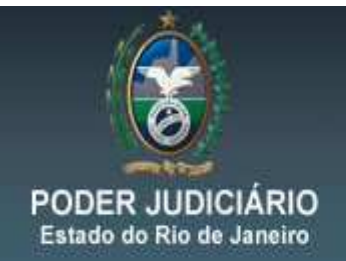

Até que o nome do arquivo seja alterado o visualizador dos documentos eletrônicos apenas o exibirá, não mostrando os demais documentos existentes no processo.

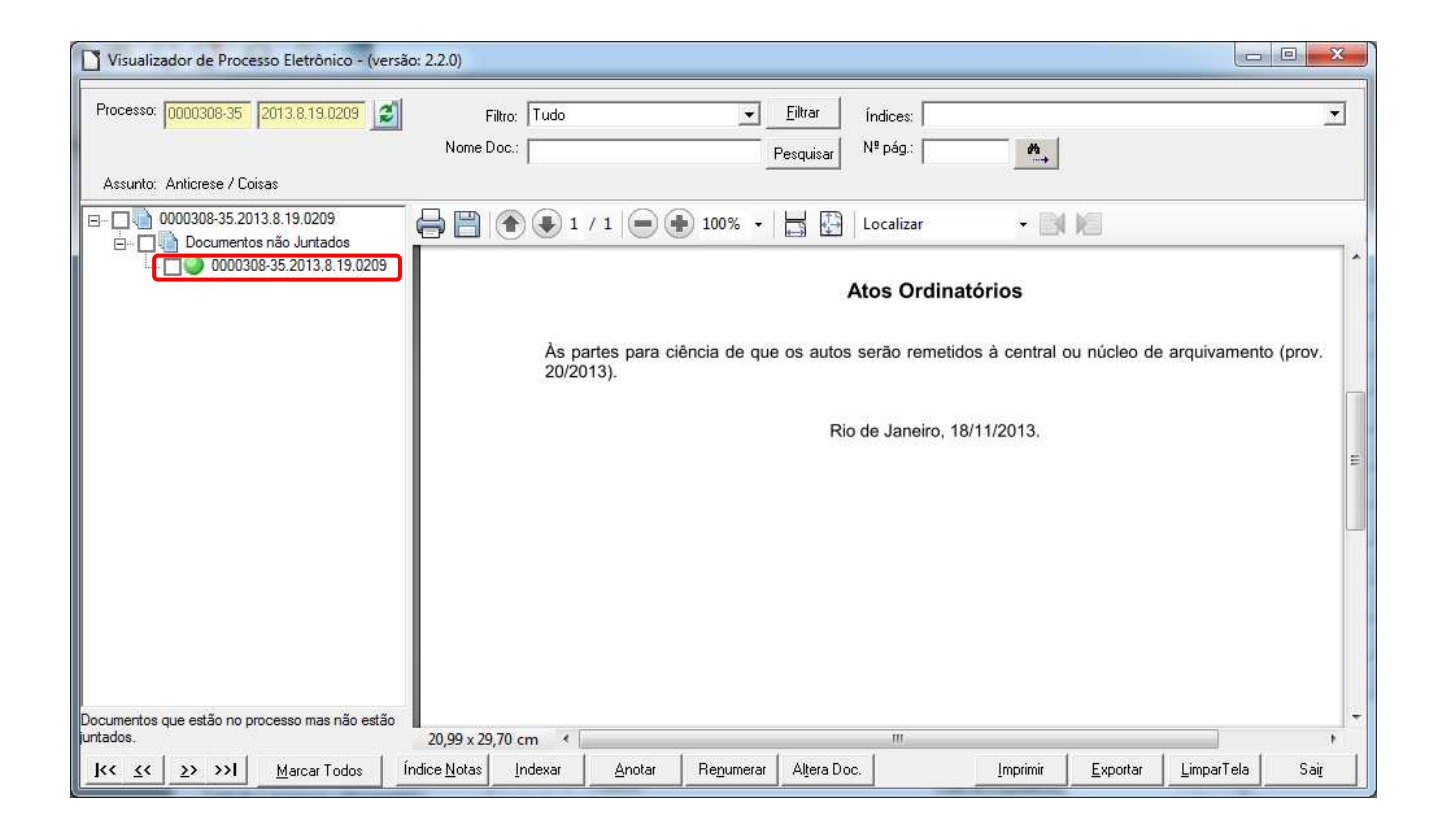

Para que se proceda com a alteração do nome basta acessar o Menu: Processo / Processo Eletrônico / Renomear Documentos, conforme tela a seguir:

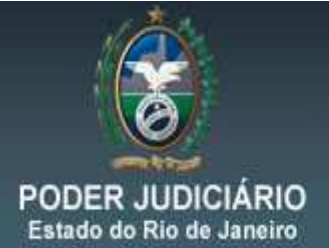

Divisão De Suporte A Sistemas Corporativos Judiciais

| Autuação de Processos                        |   |                                                   |
|----------------------------------------------|---|---------------------------------------------------|
| Distribuição                                 |   |                                                   |
| Redistribuição                               |   |                                                   |
| Cadastramento de Processos Antigos           |   |                                                   |
| Atualização da Data de Distribuição          |   |                                                   |
| Atualização da Vara / Cartório               |   |                                                   |
| Anotações de Juizados Especiais              |   |                                                   |
| Alteração                                    |   |                                                   |
| Vleta 2                                      | • |                                                   |
| Andamento                                    | • | Vincular Processo ao Núcleo                       |
| Audiências                                   | • | Local Virtual                                     |
| Diligências                                  | • | Alteração de Local Virtual em lote                |
| Ocorrências de Documento                     | * | Migrar Localização Eírica para Local Virtual      |
| Petição                                      | • | Vincular Documentos ao Processo                   |
| Prisões Provisórias                          | 1 | Renomear Documentos Eletrônicos                   |
| nternações Provisórias                       |   | Índice por Dágina do Processo                     |
| Cadastro Impedimento e Suspeição             |   | Inclusão de Anexos                                |
| Processo Secundário                          | • | Juntada de Petição Inicial/Documento de Origem    |
| Desmembramento de Processo                   |   | Assinar Despachos de Cite-se de Execuções Fiscais |
| Remembramento de Processo                    |   | Exportação                                        |
| Baixa, Exclusão e Cancelamento de Processo   |   | Digitalização                                     |
| Baixa, Exclusão e Desbloqueio de Personagens | • | Virtualização                                     |
| Documentos do Inventário                     |   | Desfazer Virtualização                            |
|                                              |   | Dracessos Plagueados                              |

A tela a seguir irá abrir, sendo necessário o lançamento do número do processo.

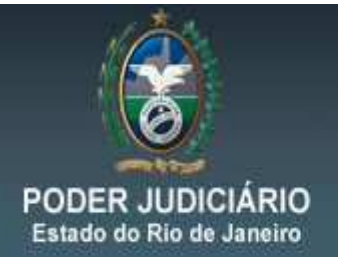

Divisão De Suporte A Sistemas Corporativos Judiciais

| C3 · Renomear Documentos Eletrônicos |            |           |             |                         |          | ×              |
|--------------------------------------|------------|-----------|-------------|-------------------------|----------|----------------|
| Processo: 0000308-35 2013.8.19.0209  |            |           |             |                         |          | <u>G</u> ravar |
| Assumete: Antisesse / Coisse         |            |           |             |                         |          | Cancelar       |
|                                      |            |           |             |                         |          |                |
| Documentos Eletronicos               |            | Alternete | Cituante    | Ting                    |          | Sai <u>r</u>   |
| ▶ 0000308-35 2013 8 19 0209          | INF IFFUI. | Alterado  | Não juntado | Documento               | <u> </u> |                |
| Petição Inicial                      | 3          |           |             | Petição Inicial/Doc. de |          |                |
|                                      |            |           |             |                         |          |                |
|                                      |            |           |             |                         |          |                |
|                                      |            |           |             |                         |          |                |
|                                      |            |           |             |                         |          |                |
|                                      |            |           |             |                         |          |                |
|                                      |            |           |             |                         |          |                |
|                                      |            |           |             |                         |          |                |
|                                      |            |           |             |                         |          |                |
|                                      |            |           |             |                         |          |                |
|                                      |            |           |             |                         |          |                |
|                                      |            |           |             |                         |          |                |
|                                      |            |           |             |                         |          |                |
|                                      |            |           |             |                         |          |                |
| Descrição: 0000308-35.2013.8.19.0209 |            |           |             | Alte                    | rar      |                |
|                                      |            |           |             |                         |          | -8-            |
|                                      |            |           |             |                         |          |                |

Ao digitar o número do processo será exibida uma lista com os documentos eletrônicos que podem ser renomeados.

Ao selecionar o arquivo que se deseja alterar o nome, o mesmo terá sua descrição exibida na parte inferior da tela em campo apropriado. É necessário nesse campo e modificar a nomenclatura. Ao final de cada modificação deve se clicar sobre o botão "Alterar". Esse procedimento pode ser feita em todos os arquivos listados nessa tela. Quando terminar as modificações de todos os arquivos é preciso clicar sobre o botão "Gravar".

Realizando esse procedimento o sistema não exibirá mais a mensagem de alerta para troca de nome.

Importante: O arquivo, cujo seu nome é o número do processo, pode ser enviado eletronicamente através das integrações do DCP com outros sistemas e não necessariamente ser incluído pelo usuário do cartório, conforme exemplo dado. Mesmo assim o sistema apresentará a mensagem e necessitará da mudança do nome do arquivo em questão.